## 转专业操作手册 (学生)

一、教学管理服务平台登录地址

https://jw.qlu.edu.cn

说明:教学管理服务平台(教务系统)已对接统一身份 认证,登录时请使用统一身份的账号和密码。

二、浏览器

谷歌浏览器, Edge 浏览器或 360 浏览器

三、学生操作步骤

步骤一、进入转专业申请页面

点击【报名申请】-【学生转专业申请】,可以进入转专 业申请页面。

| 🕲 教学管理服务平                                                     | 台                                             |                            |              |          |             |        |         |       |                                                                                                    |                        |                                        |                                             |                                            |                            |                                       |                      |                     |     |           |
|---------------------------------------------------------------|-----------------------------------------------|----------------------------|--------------|----------|-------------|--------|---------|-------|----------------------------------------------------------------------------------------------------|------------------------|----------------------------------------|---------------------------------------------|--------------------------------------------|----------------------------|---------------------------------------|----------------------|---------------------|-----|-----------|
| 报名申请▼ 信息维护▼ 选                                                 | 课▼ 信息查询▼                                      | 教学评价▼                      | 创新创业,        |          |             |        |         |       |                                                                                                    |                        |                                        |                                             |                                            |                            |                                       |                      |                     |     |           |
| 学編异动申请<br>编修报名<br>重修报名<br>学生证补力申请<br>学生转专业申请<br>教学项目报名        |                                               |                            |              | 学生       |             |        |         |       | <ul> <li>通知</li> <li>(通知)</li> <li>(通知)</li> <li>(通知)</li> <li>(通知)</li> <li>(通知)</li> <li>(通知)</li> </ul> | 2023<br>教务<br>教务<br>教务 | -2024-<br>处关于2<br>处关于1<br>处关于2<br>外关于2 | 2学期f<br>023/2(<br>収好202<br>023/2(<br>023/2( | 以功开课<br>)24学年<br>;3/2024<br>)24学年<br>)24学年 | - 的开加<br>第二字<br>第二字<br>第二字 | 如性实验<br>《期重新<br>引二学期<br>《期补选<br>20期关语 | 课程<br>学课程<br>課程<br>記 | …<br>报…<br>免…<br>韵… |     |           |
| 毕业申请<br>学生退书申请                                                |                                               | 课表                         | 周课表          |          |             |        |         |       | 日历                                                                                                    | 3                      | て件                                     |                                             |                                            |                            |                                       |                      |                     |     |           |
| 校内课程替代申请                                                      |                                               |                            |              | 20       | 23-2024学    | 年第2学期第 | 9周      |       | 字期日                                                                                                    |                        |                                        |                                             |                                            |                            |                                       | 202                  | 3-2024              | 学年2 | 学期(202    |
| 校内课程学分节点替代申请                                                  |                                               | 节次                         | 足期—          | 足服-      | 早期=         | 足脚四    | 星期五     | 尾脚    | 早期周                                                                                                    | 2月                     | 1 1                                    | 2                                           | 3月                                         | 4                          | 5                                     | 6                    | 7                   | 月   | 9 10      |
| 校外课程学分节点替代申请                                                  |                                               |                            | ± <i>N</i> ) | ±/0]=    | ±/4)        | TWI    | ±/6/H   | 12.NO | 286.700                                                                                                    | 19                     | 26                                     | 4                                           | 11                                         | 18                         | 25                                    | 1                    | 8                   | 15  | 22 29     |
| 考级成绩学分认定申请                                                    |                                               | 1                          | 资产 (1-2节     | 金融       | >近<br>(1-2节 |        | 国际      |       |                                                                                                    | 20                     | 27                                     | 5                                           | 12                                         | 19                         | 26                                    | 2                    | 9                   | 16  | 23 30     |
| 从现在上中的                                                        |                                               |                            | L/ TELA      | 12 Miles | L/ THA      |        | L/ MEAN |       | -                                                                                                    |                        | 20                                     | Ū                                           | 15                                         | 20                         | 27                                    | 5                    | 10                  | _   |           |
| 学生转专业申请<br>生 <b>致学年</b> 2024-2025                             | 5                                             | ×                          |              | 生效学期     | 1           |        |         | ¥.    | € 申报 C                                                                                                    | § 惨改                   | CR                                     | 满申报                                         | <b>土</b> 提                                 | Ż i                        | 藍 墩狮中                                 | 17                   | <b>2</b> ₩          | e   | ¥TÉD      |
| 注:保存成功之后请核对转专业           □         志愿         生效学年         生效 | <mark>言息,信息无误之后</mark><br><sup>投资调</sup> 保存状态 | 点击提交才能进<br><sup>审核状态</sup> | <b>入审核!</b>  | F级       | 转入学院        |        | 转入专业    |       | 转入专业方                                                                                                    | þ                      | Î.                                     | 学号                                          |                                            | 性的                         | 2J                                    | Ŧ                    | anse                |     | 查询<br>姓名  |
|                                                               |                                               |                            |              |          |             |        |         | 没有符合穿 | 件记录!                                                                                                    |                        |                                        |                                             |                                            |                            |                                       |                      |                     |     |           |
|                                                               |                                               |                            |              | (N) (C)  | 1 共0页       | > H 15 | ~       |       |                                                                                                    |                        |                                        |                                             |                                            |                            |                                       |                      |                     | 无恙  | •<br>如果显示 |

## 步骤二、申请填报

 1.进入页面后,点击 € 申报 按钮进入申请转专业填报 页面。每申报一次填写一个志愿,最多可申报三次,填写三 个志愿。请注意:志愿的先后顺序,按照申报的先后顺序呈 现,例如:某同学拟填报第一志愿法学、第二志愿会计学、 第三志愿英语,则应先申报法学专业,再申报会计学专业, 最后申报英语专业。

| 申请 | 青转专业               |                     |                                        |           |                                                                                                    | <b>=</b> ×  |
|----|--------------------|---------------------|----------------------------------------|-----------|----------------------------------------------------------------------------------------------------|-------------|
|    | 请及时关注怨<br>当前为2023- | &的转专业信<br>-2024学年 第 | 息!<br>2学期; 您本次转专业申请审核通过后,将在2024-2025学纪 | ∓ 第1学期生效! |                                                                                                    | A           |
|    |                    | 姓名                  |                                        | 学号        | Company of the local division of the local division of the local d |             |
|    |                    | 年级                  | 2023                                   | 学院        |                                                                                                    |             |
|    |                    | 专业                  |                                        | 性别        |                                                                                                    |             |
|    |                    | 排名/占比               | 1                                      |           |                                                                                                    |             |
|    |                    | *转入学院               | 机械工程学院    ▼                            | *转入专业     | 请选择                                                                                                    | >           |
|    | *转                 | 入专业方向               | 请选择                                    |           |                                                                                                    |             |
| 不  | 用填报                | 附件上传                | 🖆 选择文件                                 |           |                                                                                                    |             |
|    |                    | *申请理由               | 申请理由最多输入120字                           |           |                                                                                                    |             |
|    |                    |                     |                                        |           |                                                                                                    | -           |
|    |                    |                     |                                        |           | 保存                                                                                                    | 7草稿 提交申请 关闭 |

2. 选择转入学院,选择转入专业(点击转入专业右侧箭

| 业 *转入专业 | 请选择 | > |      |
|---------|-----|---|------|
| 入       |     |   | 〕近八マ |
| 业选择界面   | 0   |   |      |

| 可转入专业 | 请输入 | 1000字以内      |       |      |      |        | 查询 |
|-------|-----|--------------|-------|------|------|--------|----|
| 可转入学  | 院   | 可转入专业        | 拟接受人数 | 考试科目 | 面试科目 | 是否冲突专业 |    |
| 机械工程  | 学院  | 机器人工程Q       | 12    | 0    | 0    | 否      |    |
| 机械工程  | 学院  | 材料成型及控制工程 Q  | 21    | 0    | 0    | 否      |    |
| 机械工程  | 学院  | 机械设计制造及其自动化Q | 21    | 0    | 0    | 否      |    |
|       |     |              |       |      |      |        |    |

专业选择界面中点击蓝色专业名称,可以相应专业的接收人数、接收基本条件等内容。

| 学年                                 | 2023-2024                                | 学期                 | 2      |
|------------------------------------|------------------------------------------|--------------------|--------|
| 年级                                 | 2023                                     | 学院                 | 机械工程学院 |
| 专业                                 | 机器人工程                                    | 拟接受人数              | 12人    |
| 面向对象                               | 2023长清校区本科,2023历城校区2                     | 本科                 |        |
| 限制对象                               |                                          |                    |        |
|                                    |                                          |                    |        |
| 接受人数控制 《考试科目1                      | 》可超 ○ 不可超                                | 考试时间               |        |
| 接受人数控制 《<br>考试科目1<br>面试科目1         | 》可超 ○ 不可超                                | 考试时间<br>面试时间       |        |
| 接受人数控制 《<br>考试科目1<br>面试科目1<br>考核方案 | 》可超 () 不可超                               | 考试时间<br>面试时间<br>备注 |        |
| 接受人数控制 《<br>考试科目1<br>面试科目1<br>考核方案 | <ul> <li>○ 不可超</li> <li>○ 不可超</li> </ul> | 考试时间<br>面试时间<br>备注 |        |

关闭条件查看页面,重新返回专业选择界面,选中相应专业,记录底色变为灰色,点击右下角 确定 按钮,完成专

## 业选择,弹出报名说明界面。

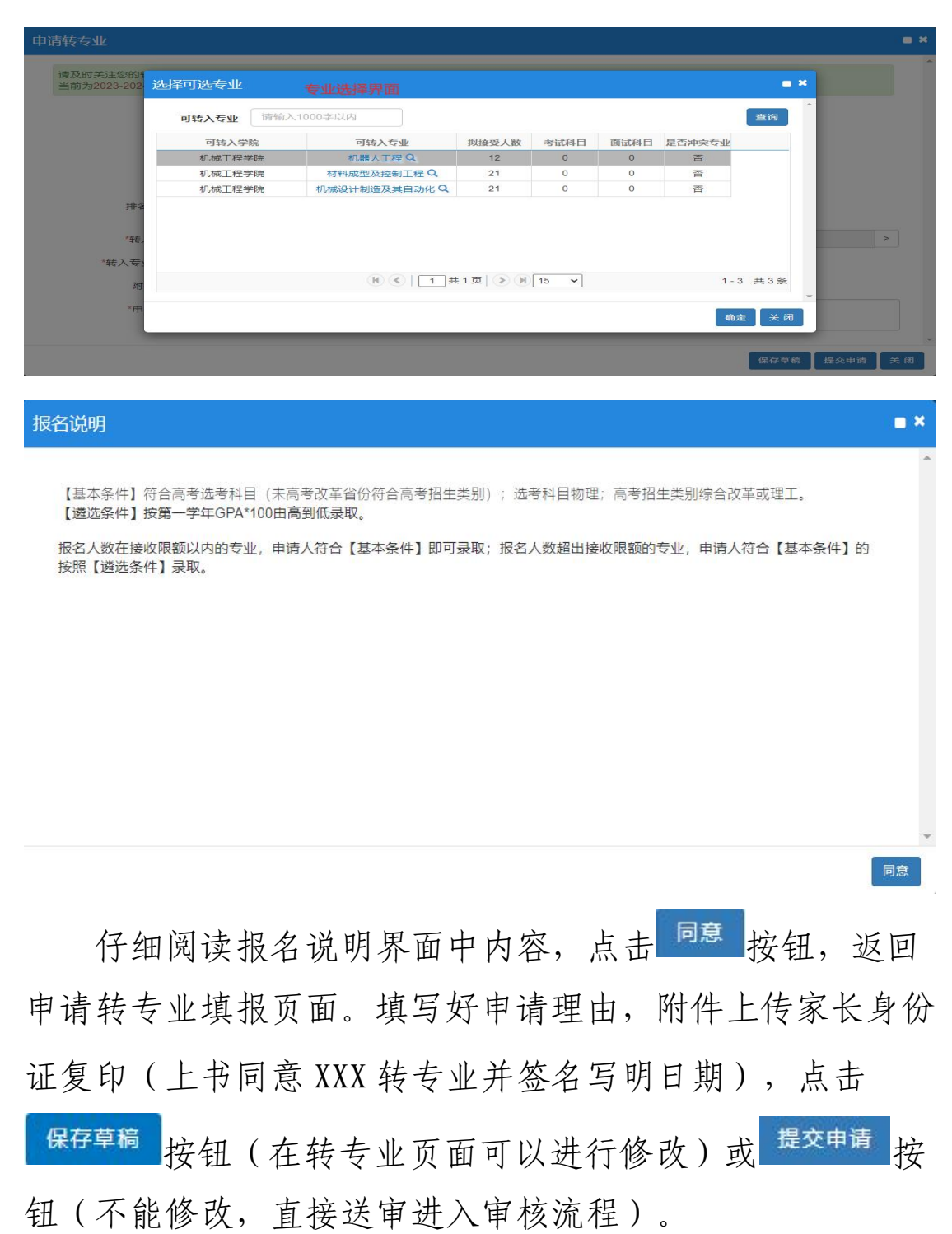

| 申请转专业                          |                                            |                                            |                        | <b>•</b> * |
|--------------------------------|--------------------------------------------|--------------------------------------------|------------------------|------------|
| 请及时关注您的转专业们<br>当前为2023-2024学年复 | 言息!<br>第2学期; 您本次转专业申请审核通过后,将在2             | 2024-2025学年 第1学期生效!                        |                        |            |
| 姓名                             | 测试专用                                       | 学号                                         | 20230101000x           |            |
| 年级                             | 2023                                       | 学院                                         | 机械工程学院                 |            |
| 专业                             | 机械设计制造及其自动化                                | 性别                                         |                        |            |
| 排名/占比                          | 5/3.14%                                    |                                            |                        |            |
| *转入学院                          | 机械工程学院                                     | * *转入专业                                    | 机器人工程                  | >          |
| *转入专业方向 附件上传                   | 无方向                                        | ▼ 拟接<br>译文件                                | 受人数12人/已申请人数0人         |            |
| *申请理由                          | 个人对机器人工程专业更感兴趣,认为进入<br>解,已与家人进行充分的沟通,家人同意并 | 该专业更能发挥我自己的专长,已对该 <sup>。</sup><br>支持转专业决定。 | 专业的培养方式、培养内容、培养方案等进行充分 | 7          |
|                                |                                            |                                            | 保存草稿 提交申请              | 关闭         |

完成填报的志愿会在申请页面中全部显示,审核状态为 "未提交"的记录,可以点击右上角 <sup>G 修改</sup> 按钮修改相应记 录。审核状态为"待审核"的记录不允许修改。

| 勻  | 经转专业 | k 申请     |           |       |       |         |      |                     |           |         |              |           |      |             |
|----|------|----------|-----------|-------|-------|---------|------|---------------------|-----------|---------|--------------|-----------|------|-------------|
|    |      |          |           |       |       |         |      |                     |           | €申报 区修改 | C 取消申报 🛓     | 提交 罰 撤销申请 | 2 导出 | ▲ 打印        |
|    |      | 生效学年     | 2024-2025 |       |       | •       | 生效学  | 1111 I              | •         |         |              |           |      |             |
|    |      |          |           |       |       |         |      |                     |           |         |              |           |      | 查询          |
| 注: | 保存成功 | 之后请核双    | 时转专业信息,   | 信息无误之 | 后点击提交 | 才能进入审核! |      |                     |           |         |              |           |      |             |
|    | 志服   | 生效学年     | 生效学期      | 保存状态  | 审核状态  | 操作      | 年级   | 转入学院                | 转入专业      | 转入专业方向  | 学号           | 性別        | 手机号码 | 姓名          |
|    | 第一志愿 | 2024-202 | 5 1       | 保存    | 未提交   | 流程睽踪 打印 | 2023 | 机械工程学院              | 机器人工程     | 无方向     | 20230101000x |           |      | 测试专         |
|    | 第二志愿 | 2024-202 | 5 1       | 提交    | 待审核   | 流程跟踪 打印 | 2023 | 机械工程学院              | 材料成型及控制工程 | 无方向     | 20230101000x |           |      | 測试专)        |
| <  |      |          |           |       |       |         | (H)  | <   1 共1页  <b>)</b> | H 15 ¥    | _       |              |           | 1    | ▶<br>-2 共2条 |

全部提交完成后,志愿顺序、申请专业等均无法进行修 改。学生点击操作中蓝色"流程跟踪",查看审核情况。

| 流程  | 限踪                  |                     |                     |                     |                    |                    |                     | = × |
|-----|---------------------|---------------------|---------------------|---------------------|--------------------|--------------------|---------------------|-----|
|     | 转出学院教学<br>秘书审核<br>1 | 转出学院教学<br>院长审核<br>2 | 转入学院教学<br>秘书审核<br>3 | 转入学院教学<br>院长审核<br>4 | 教务处学籍科<br>初审核<br>5 | 教务处分管处<br>长审核<br>6 | 教务处学籍科<br>最终审核<br>7 | 审核中 |
| 说明: | 上述流程中蓝              | 色表示已审核,             | 红色表示审核              | 不通过或退回              | ,黄色代表当前            | 待审核环节,为            | <b>这色代表流程未到</b>     | I   |
|     |                     |                     |                     |                     |                    |                    |                     | 关闭  |

## 步骤三、结果查看

转专业申请经学生所在学部(学院)教学秘书、教学院

长审核,接收专业所在学部(学院)教学秘书、教学院长审核,教务处审核。审核通过的将在审核状态栏显示【已通过】, 其他记录显示【不通过】。至此,转专业流程完毕。

|            |                                          |                                               |                                       |                           |                             |                                   |                    |                          |                            | €申报 四修改              | C 取消申报                           | <u>t</u> 提交 | 劉 撤销申请 | ₫ 导出 | 🖨 打ED             |
|------------|------------------------------------------|-----------------------------------------------|---------------------------------------|---------------------------|-----------------------------|-----------------------------------|--------------------|--------------------------|----------------------------|----------------------|----------------------------------|-------------|--------|------|-------------------|
|            | 生                                        | 效学年 💈                                         | 024-2025                              |                           |                             | ¥                                 | 生效学                | 1                        | v                          |                      |                                  |             |        |      |                   |
|            |                                          |                                               |                                       |                           |                             |                                   |                    |                          |                            |                      |                                  |             |        |      |                   |
|            |                                          |                                               |                                       |                           |                             |                                   |                    |                          |                            |                      |                                  |             |        |      | 重调                |
| 注:         | 呆存成功之                                    | 后请核对                                          | 转专业信息,                                | 信息无误之                     | 后点击提交                       | 才能进入审核!                           |                    |                          |                            |                      |                                  |             |        |      | 查询                |
| 注:<br>□    | 呆存成功之<br><sup>志愿</sup>                   | <b>后请核对</b>                                   | <b>转专业信息</b> ,<br><sup>生效学期</sup>     | 信息无误之                     | 后点击提交                       | <b>才能进入审核</b> !                   | 年级                 | 转入学院                     | 转入专业                       | 转入专业方向               | 学号                               | ť           | 151    | 手机号码 | 查询                |
| <u>注</u> : | <b>呆存成功之</b><br>志愿<br>第一志愿               | 后请核对<br>生效学年<br>2024-2025                     | <b>转专业信息,</b><br><sup>生效学期</sup><br>1 | 信息无误之<br>保存状态<br>提交       | 后点击提交<br>事核状态<br>已通过        | 才能进入审核!<br>操作<br>流程跟踪 打印          | 年级<br>2023         | 转入学院<br>机械工程学院           | 转入专业<br>机器人工程              | 转入专业方向<br>无方向        | <u> </u>                         | 15<br>Ix    | 190    | 手机号码 | 重迫<br>型<br>別<br>試 |
|            | <mark>未存成功之</mark><br>志愿<br>第一志思<br>第二志思 | <b>后请核对</b><br>生效学年<br>2024-2025<br>2024-2025 | <b>转专业信息</b> ,<br>生效学期<br>1           | 信息无误之<br>保存状态<br>提交<br>提交 | 后点击提交<br>車板状态<br>已通过<br>不通过 | 才能进入审核!<br>操作<br>流程跟踪打印<br>流程限踪打印 | 年级<br>2023<br>2023 | 转入学院<br>机械工程学院<br>机械工程学院 | 转入专业<br>机器人工程<br>材料成型及控制工程 | 转入专业方向<br>无方向<br>无方向 | 学号<br>20230101000<br>20230101000 | te<br>loc   | ±80    | 手机号码 | 2                 |